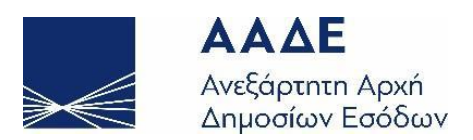

## ΓΕΝΙΚΗ ΔΙΕΥΘΥΝΣΗ ΗΛΕΚΤΡΟΝΙΚΗΣ ΔΙΑΚΥΒΕΡΝΗΣΗΣ ΔΙΕΥΘΥΝΣΗ ΕΠΙΧΕΙΡΗΣΙΑΚΩΝ ΔΙΑΔΙΚΑΣΙΩΝ

## Β΄ ΥΠΟΔΙΕΥΘΥΝΣΗ ΑΠΑΙΤΗΣΕΩΝ & ΕΛΕΓΧΟΥ ΕΦΑΡΜΟΓΩΝ ΤΕΛΩΝΕΙΩΝ

# Οδηγίες υποβολής Ηλεκτρονικής Αίτησης για Επιστροφές Ε.Φ.Κ. από Οικονομικό Φορέα

ΤΜΗΜΑ Η' - ΑΠΑΙΤΗΣΕΩΝ & ΕΛΕΓΧΟΥ ΕΦΑΡΜΟΓΩΝ Ε.Φ.Κ & ΤΑΜΕΙΑΚΗΣ ΔΙΑΧΕΙΡΙΣΗΣ

Χρονικό εκδόσεων Έκδοση 2.02 ΙΟΥΛΙΟΣ 2022 ΕΠΙΜΕΛΕΙΑ: ΔΙ.ΕΠΙ.ΔΙ. / ΤΜΗΜΑ Η΄

## ΟΔΗΓΙΕΣ ΥΠΟΒΟΛΗΣ ΗΛΕΚΤΡΟΝΙΚΗΣ ΑΙΤΗΣΗΣ ΓΙΑ ΕΠΙΣΤΡΟΦΕΣ Ε.Φ.Κ. ΑΠΟ ΟΙΚΟΝΟΜΙΚΟ ΦΟΡΕΑ

Κατ' εφαρμογή των υπ' αριθμ πρωτ.: Α.1072/22.02.2019 (ΦΕΚ 750/Β/05.03.2019), Α.1070/22.02.2019 (ΦΕΚ 679/Β/28.02.2019) και Α.1081/20.06.2022 (ΦΕΚ Β'3340) Αποφάσεων Διοικητή Α.Α.Δ.Ε., οι αιτούντες/δικαιούχοι Επιστροφής Ε.Φ.Κ. υποβάλλουν ηλεκτρονικά Αίτηση Επιστροφής Ε.Φ.Κ. ως ακολούθως:

#### Για να συνδεθείτε με την εφαρμογή :

Πληκτρολογείτε την ηλεκτρονική διεύθυνση : <u>http://www.icisnet.gr</u>, και οδηγείστε στην Αρχική Οθόνη της Διαδικτυακής Πύλης του ICISnet.

#### Επιλέγετε Ηλεκτρονικές Συναλλαγές

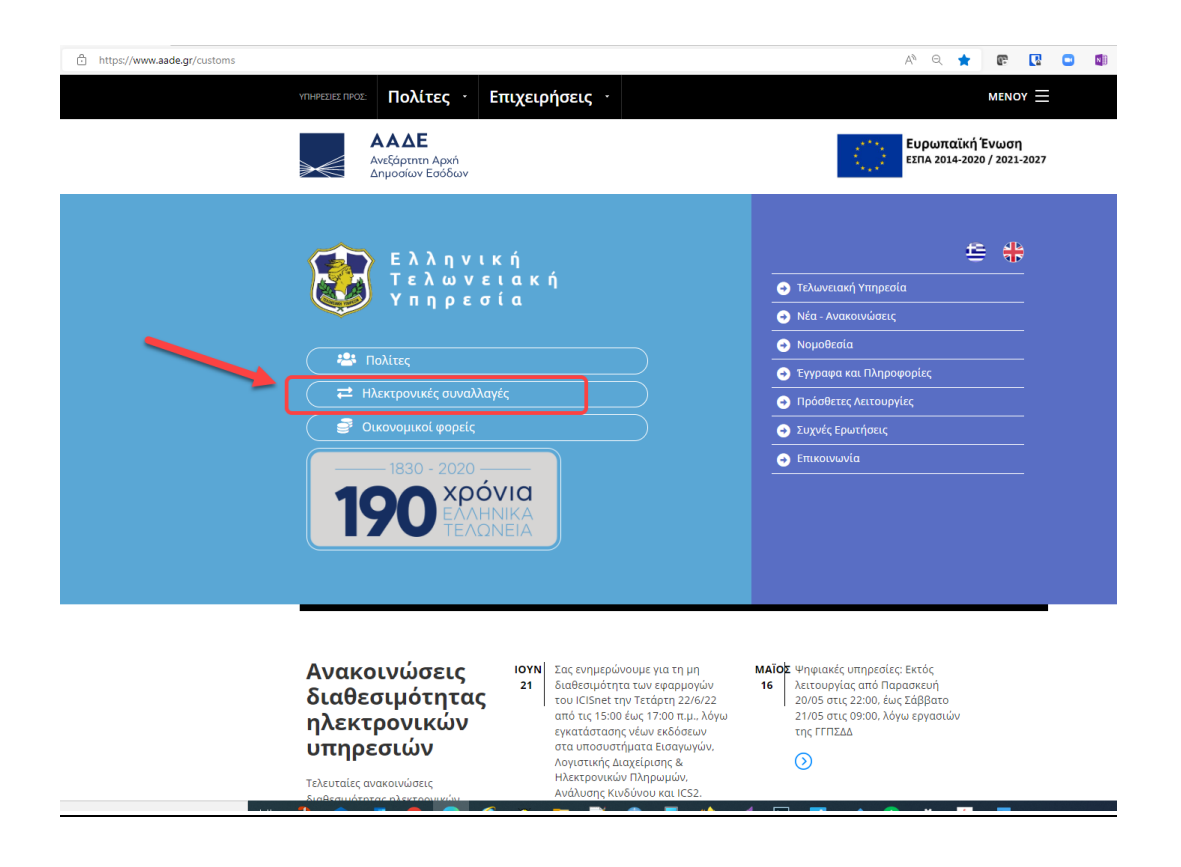

## Επιλέγετε <mark>Ειδικοί Φόροι Κατανάλωσης – Επιστροφές ΕΦΚ</mark>

ttps://www.aade.gr/epiheiriseis/teloneiakes-ypiresies/teloneia/ilektronikes-synallages-e-customs-0

| Y | ΠΗΡΕΣΙΕΣ ΠΡΟΣ:                                           | Ιολίτες -                     | Επιχειρήσει           | 5 -            |  |  |  |
|---|----------------------------------------------------------|-------------------------------|-----------------------|----------------|--|--|--|
| ٥ | CDS / UUM & DS                                           | 5 - Εξουσιοδοτήσε             | εις μόνο για Τελωνεια | ικές Αποφάσεις |  |  |  |
| o | CDS - Σύστημα Ί                                          | Γελωνειακών Απο               | φάσεων                |                |  |  |  |
| o | eAEO STP - Τελι                                          | υνειακή Πύλη για              | τους συναλλασσόμει    | ους της ΕΕ.    |  |  |  |
| c | REX- Σύστημα Ε                                           | γγεγραμμένων Εξι              | αγωγέων               |                |  |  |  |
| c | ECS - Σύστημα Ε                                          | λέγχου Εξαγωγών               | )                     |                |  |  |  |
| o | EORI - Economic Operator Identification and Registration |                               |                       |                |  |  |  |
| a | Guarantees - H)                                          | ιεκτρονική Διαχεί             | ριση Εγγυήσεων        |                |  |  |  |
| c | ICS - ENS - Δηλω                                         | σικά                          |                       |                |  |  |  |
| c | IMPORTS - Σύστ                                           | ημα Εισαγωγών                 |                       |                |  |  |  |
| c | INF-STP Σύστημ                                           | α Τυποποιημένης               | Ανταλλαγής Πληροφ     | οριών          |  |  |  |
| o | MyICISnet                                                |                               |                       |                |  |  |  |
| a | Reference Data                                           | - Πίνακες Αναφορ              | άς                    |                |  |  |  |
| c | TARIC - Διαχείρι                                         | ση Δασμολογίου                |                       |                |  |  |  |
| c | TRANSIT - Ηλεκτ                                          | ρονική Υπηρεσία               | Διαμετακόμισης        |                |  |  |  |
| a | Web Service (W                                           | 5) για τις Ηλεκτρο            | νικές Πληρωμές ICISι  | net            |  |  |  |
| o | Web Services - H                                         | Ηλεκτρονική Υποβ              | Ιολή Παραστατικών     |                |  |  |  |
| c | Αυτοκίνητα Οχή                                           | <mark>ίματα - Φορολογί</mark> | α                     |                |  |  |  |
| 0 | Ειδικοί Φόροι Κ                                          | ατανάλωσης - ΕΦ               | к                     |                |  |  |  |
|   | Ειδικοί Φόροι Κ                                          | ατανάλωσης - Επι              | ιστροφές ΕΦΚ          |                |  |  |  |
| o | Ηλεκτρονικές π                                           | ληρωμές                       |                       |                |  |  |  |
| c | Υποβολή Τιμοκα                                           | αταλόγου αυτοκιν              | ήτων                  |                |  |  |  |
| a | Messages Speci                                           | fications - Προδια            | γραφές Μηνυμάτων      |                |  |  |  |
| a | Επικύρωση εκτι                                           | υπωμένου εγγράφ               | ou - Document valida  | ation          |  |  |  |
| o | Λοιπές εθνικές (                                         | φορολογίες                    |                       |                |  |  |  |

#### Επιλέγετε Είσοδος στην Εφαρμογή

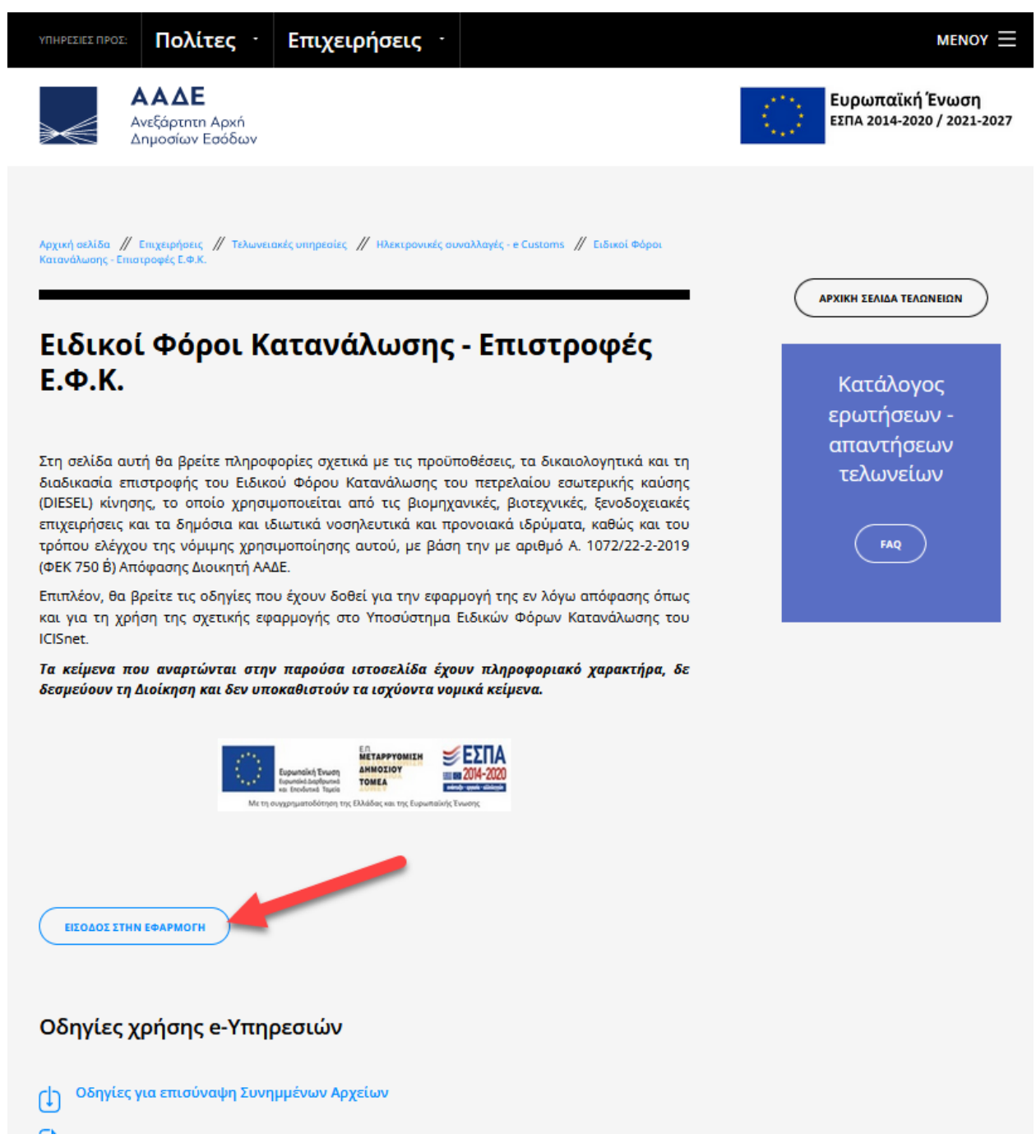

Πληκτρολογείτε [Ονομα χρήστη] και [Κωδικός Πρόσβασης], για να συνδεθείτε.

|                                                  | govgr                                        | ΕΛΛΗΝΙΚΗ ΔΗΜΟΚΡΑΤΙΑ<br>Υπουργείο Ψηφιακής Διακυβέρνησης                         |
|--------------------------------------------------|----------------------------------------------|---------------------------------------------------------------------------------|
|                                                  | Όνομα χρήστη                                 |                                                                                 |
|                                                  | Κωδικός πρόσβασης                            |                                                                                 |
|                                                  | ΣΥΝΔΕΣΗ                                      | <b>Γενκή Γραμματεία</b><br>Πληροφοριακών<br>Ζυστημάτων<br>Δημόσιας Διοίκησης    |
|                                                  | Απαγορεύεται η μη εξουι<br>η οποία μπορεί να | σιοδοτημένη χρήση αυτής της τοποθεσίας,<br>α επιφέρει αστική και ποινική δίωξη. |
| "To ź                                            | ργο συγχρηματοδοτείται από το Ευρωπαϊκό      | ό Ταμείο Περιφερειακής Ανάπτυξης (ΕΤΠΑ) και από Εθνικούς πόρ                    |
|                                                  | ОТ.<br>,                                     |                                                                                 |
| 🗅 2020 Γενική Γραμματεία Πληροφοριακών Συστημάτι | ων Δημόσιας Διοίκησης                        |                                                                                 |

Από το Υποσύστημα Ε.Φ.Κ., επιλέγετε το μενού **«Επιστροφές Ε.Φ.Κ. - Υποβολή Αίτησης Επιστροφής Ε.Φ.Κ. κ**αι εμφανίζεται μία νέα φόρμα για συμπλήρωση.

|                                    | legalEntity7 sn (legalEntity7) | )                    |         | Ενεργός Συναλλασόμ    | ενος: legalEntity7 sn (GR0 | J9)                  | Αποσύνδε                                                                                                    |
|------------------------------------|--------------------------------|----------------------|---------|-----------------------|----------------------------|----------------------|----------------------------------------------------------------------------------------------------|
| λεκτρονική Υποβολή Παραστατικών    | Αρχική Σελίδα                  |                      |         |                       |                            | <u>^</u>             | <ul> <li>Image: Image: Ima</li></ul> |
| Ειδικοί Φόροι Κατανάλωσης 🔹 🔺      | Ενημεο αμένες Κινήσει          |                      |         |                       |                            |                      |                                                                                                    |
| ▼ e-ΔE                             | Eville obeved ravioes          | ς πληροφορίες Αρησης |         |                       |                            |                      |                                                                                                    |
| - ΔΕΦΚ                             | LRN \$                         | MRN/ARC ¢            | Τύπος ¢ | Λειτουργική Περιοχή 🛊 | Κατάσταση ≑                | Ενημερώθηκε <b>φ</b> | Ενέργειες 🛊                                                                                                    |
| Επιστροφές ΕΦΚ                     | 1656062278425                  | 22GREE110200000140   | IB15    | Εισαγωγές             | Αποδεκτή                   | 24-06-2022 12:21:15  | Προβολή                                                                                                    |
| Υποβολη Απησης Επιστροφης<br>ΕΦΚ   | 1656061795102                  | 22GREE110200000132   | IB15    | Εισαγωγές             | Αποδεκτή                   | 24-06-2022 12:15:25  | Προβολή                                                                                                    |
| 🔍 Αναζήτηση                        | 1654244527756                  | 22GREE11020000092    | IB15    | Εισαγωγές             | Αποδεκτή                   | 03-06-2022 11:26:05  | Προβολή                                                                                                    |
| ΑΔΟ                                | 1654242948833                  | 22GREE11020000084    | IB15    | Εισαγωγές             | Οριστικοποιημένη           | 03-06-2022 11:05:48  | Προβολή                                                                                                    |
| ΔΑΟ                                | 1648712110550                  | 22GREF11020000610    | EF15    | ΕΦΚ Αποστολή          | Υπό Πληρωμή                | 31-03-2022 10:43:27  | Προβολή                                                                                                    |
| Αίτηση Διάθεσης Ενσήμων<br>Ταινιών | 1648712065997                  | 22GREF11020000602    | EF15    | ΕΦΚ Αποστολή          | Υπό Πληρωμή                | 31-03-2022 10:43:27  | Προβολή                                                                                                    |
| Δελτίο Παραγωγής                   | 1648712221072                  | 22GREF110200000661   | EF15    | ΕΦΚ Αποστολή          | Υπό Πληρωμή                | 31-03-2022 10:43:27  | Προβολή                                                                                                    |
| Αίτηση Μεταβολής                   | 1648705484207                  | 22GREF110200000538   | EF15    | ΕΦΚ Αποστολή          | Οριστικοποιημένη           | 31-03-2022 10:40:27  | Προβολή                                                                                                    |
| Αίτηση                             | 1648705348565                  | 22GREF110200000503   | EF15    | ΕΦΚ Αποστολή          | Οριστικοποιημένη           | 31-03-2022 10:40:27  | Προβολή                                                                                                    |
| Χρησιμοποιησης/Επαναεισαγωγη       | 1648704195690                  | 22GREF110200000498   | EF15    | ΕΦΚ Αποστολή          | Οριστικοποιημένη           | 31-03-2022 10:39:57  | Προβολή                                                                                                    |
| Εισανωνή από Αρχείο                | 1648703980381                  | 22GREE11020000041    | IB15    | Εισαγωγές             | Οριστικοποιημένη           | 31-03-2022 08:22:19  | Προβολή                                                                                                    |
| Πρότυπα                            | 1647857706275                  | 22GREF110200000206   | EF15    | ΕΦΚ Αποστολή          | Οριστικοποιημένη           | 29-03-2022 12:00:27  | Προβολή                                                                                                    |
| Πρόχειρα                           | 1647945383141                  | 22GREF110200000257   | EF15    | ΕΦΚ Αποστολή          | Ανεξόφλητη                 | 28-03-2022 10:29:57  | Προβολή                                                                                                    |
| ισανωνές                           | 1647952134083                  | 22GREF110200000281   | EF15    | ΕΦΚ Αποστολή          | Υπό Πληρωμή                | 22-03-2022 14:36:57  | Προβολή                                                                                                    |
|                                    | 1647947662235                  | 22GREF110200000273   | EF15    | ΕΦΚ Αποστολή          | Υπό Πληρωμή                | 22-03-2022 13:17:27  | Προβολή                                                                                                    |
| εζαγωγες 👻                         | 1647858740924                  | 22GREF110200000249   | EF15    | ΕΦΚ Αποστολή          | Οριστικοποιημένη           | 21-03-2022 12:38:57  | Προβολή                                                                                                    |
| μαμετακόμιση 👻                     | 1647857843244                  | 22GREF110200000222   | EF15    | ΕΦΚ Αποστολή          | Υπό Πληρωμή                | 21-03-2022 12:21:58  | Προβολή                                                                                                    |
| Δηλωτικά 🚽                         | 1647250585381                  | 22GREE11020000033    | IB15    | Εισαγωγές             | Πληρωμένη                  | 14-03-2022 11:42:34  | Προβολή                                                                                                    |
| Ενέργειες 👻                        | 1647249840799                  | 22GREE11020000025    | IB15    | Εισαγωγές             | Πληρωμένη                  | 14-03-2022 11:33:04  | Προβολή                                                                                                    |
|                                    | 1646894069248                  | 22GREE110200000017   | IB15    | Εισαγωγές             | Ακυρωθείσα                 | 10-03-2022 08:38:55  | Προβολή                                                                                                    |
|                                    |                                |                      |         | «« <b>1 2 3</b>       | »»                         |                      |                                                                                                    |

Στη νέα Αίτηση Επιστροφής Ε.Φ.Κ. θα εμφανίζονται προσυμπληρωμένα τα στοιχεία του δικαιούχου (*Α.Φ.Μ., Επωνυμία, Δ/νση κλπ*) από τα στοιχεία του μητρώου στο Taxis-net.

Στα Στοιχεία του Δικαιούχου συμπληρώνετε υποχρεωτικά το τηλέφωνο επικοινωνίας, στις περιπτώσεις που δεν είναι προσυμπληρωμένη η πληροφορία αυτή από το μητρώο και επιπροσθέτως, εάν υπάρχει, την ηλεκτρονική σας δ/νση (e-mail).

| Αίτηση Επιστροφής ΕΦΚ : Υποβολή                                                      |                              |                                   | 6 📀 |      | 0   | Ενέργειες |
|--------------------------------------------------------------------------------------|------------------------------|-----------------------------------|-----|------|-----|-----------|
| Κατηγορία Δικαιούχου                                                                 | Στοιχεία Δικαιούχου<br>Α Φ Μ | 095487628                         |     |      |     |           |
| Λεπτομέρεις Αίτησης ΕΦΚ                                                              | Επώνυμο                      | ΜΙΧΑΗΛΙΔΗΣ                        |     |      |     |           |
| Τοττικός Αριθμός Αναφοράς 1545124067353<br>Τελωνιείο Υποβολής<br>Ημερινία Χρήσης Από | Όνομα<br>Πατρώνυμο           | EMMAN<br>MIX                      |     |      |     |           |
| Ημερ/νία Χρήσης Έως                                                                  | Οδός<br>Αριθμός<br>Πόλη      | ΚΑΡΑΟΛΗ ΔΗΜΗΤΡ<br>4<br>ΠΕΙΡΑΙΑΣ   |     |      |     |           |
| Απούμενο Ποσό Επιστροφής<br>Αρ. Λογίσμού ΙΒΑΝ<br>ΒΙC (SWIFT)                         | Τ.Κ<br>Χώρα (15)             | 18547<br>GR [GR] Ελλάδα           |     |      |     |           |
| Παρατηρήσεις                                                                         | Αρ. Τηλεφώνου<br>E-mail      | 2101111111<br>aaaaaaaaaa@yahoo.gr |     |      |     |           |
| j                                                                                    |                              |                                   |     |      |     |           |
|                                                                                      |                              |                                   |     | Υποβ | ολή | Акиро     |

Στην **Κατηγορία του Δικαιούχου** επιλέγετε από το μενού επιλογής κατά περίπτωση την κατηγορία του εκάστοτε δικαιούχου (πλοίο, ξενοδοχείο, νοσηλευτικό/προνοιακό ίδρυμα, βιομηχανία, βιοτεχνία, εξαγωγέας).

Ο **Τοπικός Αριθμός Αναφοράς** του δικαιούχου παρέχεται αυτόματα από το σύστημα και είναι μοναδικός.

Ως **Τελωνείο Υποβολής** επιλέγετε από την λίστα το αρμόδιο Τελωνείο Επιστροφής Ε.Φ.Κ.

#### Συμπληρώνονται υποχρεωτικά :

#### **Ι. Για όλες τις κατηγορίες Δικαιούχων** :

- α. το χρονικό διάστημα για το οποίο ο δικαιούχος αιτείται την επιστροφή (από .../.../... έως.../...),
- β. η ποσότητα καυσίμου και
- γ. ο αριθμός λογαριασμού IBAN του δικαιούχου, στον οποίο θα κατατεθεί ηλεκτρονικά το τελικό εγκριθέν από το αρμόδιο τελωνείο ποσό επιστροφής.
- II. Για τις Βιομηχανίες/Βιοτεχνίες, Ξενοδοχεία, Νοσηλευτικά και Προνοιακά Ιδρύματα συμπληρώνονται επιπλέον:
  - α. ο Κωδικός Αριθμού Δραστηριότητας (Κ.Α.Δ.), ο οποίος μπορεί να είναι μέχρι οχτώ ψηφία και
  - β. το αιτούμενο ποσό επιστροφής

#### III. Για τα ξενοδοχεία συμπληρώνονται επιπλέον:

- α. η κατηγορία
- β. ο αριθμός κλινών και
- γ. η επιφάνεια σε τ.μ. του θερμαινόμενου χώρου

#### IV. Για τα Πλοία συμπληρώνονται επιπλέον:

- α. ο αριθμός νηολογίου,
- β. ο τύπος πλοίου (νηολόγιο ή λεμβολόγιο),
- γ. η κατηγορία πλοίου (επιλέγετε από την λίστα),
- δ. το λιμάνι νηολόγησης και
- ε. το ποσοστό (%) συνιδιοκτησίας.
- V. Ειδικότερα για τα Αεροσκάφη, και μέχρι να υλοποιηθεί ξεχωριστή κατηγορία στο Icisnet για την εν λόγω κατηγορία δικαιούχων, θα επιλέγεται η κατηγορία δικαιούχου "Βιομηχανίες" και θα συμπληρώνονται επιπλέον:

α. ο Κωδικός Αριθμού Δραστηριότητας (Κ.Α.Δ.) της αεροπορικής εταιρείας, ο οποίος μπορεί να είναι μέχρι οχτώ ψηφία

β. το αιτούμενο ποσό επιστροφής

γ. στο πεδίο «Παρατηρήσεις» θα αναγράφονται :

- το όνομα του αεροσκάφους
- ο αριθμός νηολογίου του αεροσκάφους
- Το πεδίο [BIC (SWIFT)] συμπληρώνεται μόνο στις περιπτώσεις που η επιστροφή του ποσού αφορά τραπεζικό λογαριασμό σε Τράπεζα του εξωτερικού

## ΥΠΟΔΕΙΓΜΑ ΣΥΜΠΛΗΡΩΣΗΣ: ΚΑΤΗΓΟΡΙΑ ΔΙΚΑΙΟΥΧΟΥ ΒΙΟΜΗΧΑΝΙΑ

| ση Επιστροφής ΕΦΚ : Υπο                                                                                                    | βολή                                                                                                    |                                                                                    |                                                                                          | 3    |         | Ενέργειε |
|----------------------------------------------------------------------------------------------------|----------------------------------------------------------------------------------------------------|------------------------------------------------------------------------------------|------------------------------------------------------------------------------------------|------|---------|----------|
| Κατηγορία Δικαιούχου                                                                                                    |                                                                                                    | Στοιχεία Δικαιούχου                                                                |                                                                                          |      |         |          |
| Κατηγορία Δικαιούχου                                                                                                    | Βιομηχανία                                                                                                    | А.Ф.М.                                                                             | 095487628                                                                                | <br> |         |          |
| Λεπτομέρεις Αίτησης ΕΦΚ                                                                                                    |                                                                                                    | Επώνυμο                                                                            | ΜΙΛΑΠΛΙΔΠΣ                                                                               |      |         |          |
| Τοπικός Αριθμός Αναφοράς<br>Τελωντίο Υποβολής<br>Ημερ/νία Χρήσης Από<br>Ημερ/νία Χρήσης Έως<br>Ποσότητα Καυσίμου<br>Απούμενο Ποσό Επιστροφής<br>Αρ. Λογ/σμού ΙΒΑΝ<br>ΒΙC (SWIFT) | 1543298151822         GR001102       GR001102] EΛΕΥΣΙΝΑ         01-01-2018       □□□         29-06-2018       □□□         100       □□         1000       □         GR160110125000000012300695       □□□         TEST EΠΙΣΤΡΟΦΕΣ       □□ | Όνομα<br>Πατρώνυμο<br>Οδός<br>Αριθμός<br>Πόλη<br>Τ.Κ<br>Χώρα (15)<br>Αρ. Τηλτφώνου | EMMAN<br>MIX<br>KAPAOΛΗ ΔΗΜΗΤΡ<br>4<br>ΠΕΙΡΑΙΑΣ<br>18547<br>GR C[GR] Ελλάδα<br>210111111 |      |         |          |
| Παρατηρήσεις<br>Βιουρχαμία                                                                                                    |                                                                                                    | E-mail                                                                             | aaaaaaaaaaa@yanoo.gr                                                                     |      |         |          |
| К.А.Δ.                                                                                                    | 12341122 👻 [12341122] test valid 8 digits                                                                                                    |                                                                                    |                                                                                          |      |         |          |
| Εττιχειρηματική Δραστηριότητα                                                                                                    | BIOMHXANIA                                                                                                    |                                                                                    |                                                                                          |      |         |          |
|                                                                                                    |                                                                                                    |                                                                                    |                                                                                          |      | Υποβολή | Акир     |

## ΥΠΟΔΕΙΓΜΑ ΣΥΜΠΛΗΡΩΣΗΣ: ΚΑΤΗΓΟΡΙΑ ΔΙΚΑΙΟΥΧΟΥ ΞΕΝΟΔΟΧΕΙΟ

| ση Επιστροφής ΕΦΚ : Υπο                                                                                                    | οβολή                                                                                                    |                                                                                              |                                                                                                    | 2 |        | 0 | Ενέργειες |
|----------------------------------------------------------------------------------------------------|----------------------------------------------------------------------------------------------------|----------------------------------------------------------------------------------------------|----------------------------------------------------------------------------------------------------|---|--------|---|-----------|
| Κατργορία Δικαιρύχου                                                                                                    |                                                                                                    | Στοιχεία Δικαιούχου                                                                          |                                                                                                    |   |        |   |           |
| Κατηγορία Δικαιούχου                                                                                                    | Ξενοδοχείο                                                                                                    | А.Ф.М.                                                                                       | 095487628                                                                                             |   |        |   |           |
| Λεπτομέρεις Αίτησης ΕΦΚ                                                                                                    |                                                                                                    | Εττώνυμο                                                                                     |                                                                                                    |   |        |   |           |
| Τοπικός Αριθμός Αναφοράς<br>Τελωνείο Υποβολής<br>Ημερινία Χρήσης Από<br>Ημερινία Χρήσης Έως<br>Ποσότητα Καυσίμου<br>Απούμενο Ποσό Επιστροφής<br>Αρ. Λογίσμού ΙΒΑΝ<br>ΒΙC (SWIFT)<br>Παρατηρήσεις | 1543298151866         GR001102       [GR001102] ΕΛΕΥΣΙΝΑ         01-01-2018       []]         29-06-2018       []]         300       []]         1200       []]         GR16011012500000012300695       []]         TEST ΕΠΙΣΤΡΟΦΕΣ-ΞΕΝΟΔΟΧΕΙΟ       []] | Όνομα<br>Πατρώνυμο<br>Οδός<br>Αριθμός<br>Πόλη<br>Τ.Κ<br>Χώρα (15)<br>Αρ. Τηλεφώνου<br>E-mail | EMMAN<br>MIX<br>KAPAOΛΗ ΔΗΜΗΤΡ<br>4<br>18547<br>GR 	[GR] Ελλάδα<br>2101111111<br>asasasasasa@yahoo.gr |   |        |   |           |
| Ξενοδοχείο<br>Κατηγορία                                                                                                    | ΞΕΝΟΔΟΧΕΙΟ                                                                                                    |                                                                                              |                                                                                                    |   |        |   |           |
| Κ.Α.Δ.<br>Εττιχειρηματική Δραστηριότητα                                                                                                    | 12341122          [12341122] test valid 8 digits           4 ΑΣΤΕΡΩΝ                                                                                                    | Υποχρει                                                                                      | ωτικά πεδία για ξενοδοχείο                                                                            |   |        |   |           |
| Αριθμός Κλινών<br>Θερμαινόμενος Χώρος<br>Περίοδος Λεπουργίας Αττό<br>Περίοδος Λεπουργίας Έως                                                                                                    | 100<br>5000<br>01-02-2018<br>30-11-2018                                                                                                    |                                                                                              |                                                                                                    |   |        |   |           |
|                                                                                                    |                                                                                                    |                                                                                              |                                                                                                    |   | Υποβο/ | ή | Акиро     |

## ΥΠΟΔΕΙΓΜΑ ΣΥΜΠΛΗΡΩΣΗΣ: ΚΑΤΗΓΟΡΙΑ ΔΙΚΑΙΟΥΧΟΥ ΠΛΟΙΟ

| Αίτηση Επιστροφής ΕΦΚ : Υποβολή                                                                                                    |                                                                                                    |                                                                                                    | ② □ | Ø     | Ενέργειες |
|----------------------------------------------------------------------------------------------------|----------------------------------------------------------------------------------------------------|----------------------------------------------------------------------------------------------------|-----|-------|-----------|
| Κατηγορία Δικαιούχου                                                                                                    | Στοιχεία Δικαιούχου                                                                                        | 005497529                                                                                                    |     |       |           |
| Κατηγορία Δικαιούχου         Τιχμο           Λεπτομέρεις Αίτησης ΕΦΚ           Τοπικός Αριθμός Αναφοράς           1543298151833           Τελωνείο Υποβολής           GR001102 χ           [GR001102] κ           μερινία Χρήσης Από           01-01-2018           Ποσότητα Καυσίμου           1000           Απούμενο Ποσό Επιστροφής           800           Αρ. Λογίσμού ΒΑΝ           GR160110125000000012300695           BIC (SWIFT) | Α.Φ.Μ.<br>Επτώνυμο<br>Όνομα<br>Πατρώνυμο<br>Οδός<br>Αριθμός<br>Πόλη<br>Τ.Κ.<br>Χώρα (15)<br>Α.σ. Τηλεφώνου | μ93407020           MDKAHΛΙΔΗΣ           EMMAN           MDK           KAPAOΛΗ ΔΗΜΗΤΡ           4           ΠΕΡΑΙΑΣ           18547           GR           21011111 | .11 |       |           |
| Παραπρήσεις                                                                                                    | E-mail                                                                                                    | aaaaaaaaaa@yahoo.gr                                                                                                    |     |       |           |
| Αριθμός Νηολογίου         1234           Τύττος Πλοίου         Νηολόγιο ▼           Κατηγορία Πλοίου         Αλιευτικά           Λιμάνι Νηολόγησης         109 ▼           Ποσοστό Συνιδιοκτησίας         100                                                                                                    | Υποχρεωτικά πε                                                                                             | δία για πλοίο                                                                                                    |     |       |           |
|                                                                                                    |                                                                                                    |                                                                                                    | Yπ  | οβολή | Акиро     |

Μόλις καταχωρηθούν όλα τα υποχρεωτικά πεδία και επιλέγοντας από τις Ενέργειες «Υποβολή» διενεργείται αυτόματος έλεγχος από το σύστημα και (εφ' όσον δεν υπάρχουν σφάλματα) αποδίδεται μοναδικός αριθμός αναφοράς (MRN) της Αίτησης με 18 αλφαριθμητικούς χαρακτήρες, που έχει την ακόλουθη δομή: 20GRXRTTTTXXXXXXXX (όπου 20: έτος υποβολής της αίτησης, GR: χώρα υποβολής-Ελλάδα, XR: κωδικός Αίτησης Επιστροφής Ε.Φ.Κ., TTTT: τετραψήφιος κωδικός τελωνείου υποβολής της Αίτησης και XXXXXXX: αριθμός αναφοράς Αίτησης).

| CISnet                 | Χρήστης: UATUSER2 Ι                                                                 | og. GEORGE (uatuser2)           |                                     | Ενεργός Σ                                 | i <b>υναλλασόμενος:</b> UATUSER2 log. ( | GEORGE (GR095487628) |               |                 | Апо          |
|------------------------|-------------------------------------------------------------------------------------|---------------------------------|-------------------------------------|-------------------------------------------|-----------------------------------------|----------------------|---------------|-----------------|--------------|
| EΦK: ExciseRefunds:    | Αναζήτηση                                                                           |                                 |                                     |                                           |                                         |                      |               |                 | 4            |
| Κριτήρια Αναζήτησης    |                                                                                     |                                 |                                     |                                           |                                         |                      |               |                 |              |
| 1.0%                   |                                                                                     |                                 | _                                   | Mark de Mareille bies d                   |                                         |                      |               |                 |              |
| Αρ. Καταχώρησης        |                                                                                     |                                 | _                                   | Ημινία Υποβολής Α                         | 13-12-2010                              |                      |               |                 |              |
| Εύρος Αναζήτησης       | Χρήστης                                                                             |                                 |                                     | Ημ/νία Ενημέρωσης                         | κατόστασης                              |                      |               |                 |              |
| Εξέλιξη Συναλλαγή      | Καταχωρη                                                                            | μένη 💌                          | ]                                   | Από                                       |                                         |                      |               |                 |              |
|                        |                                                                                     |                                 |                                     | Ημ/νία Ενημερωσης                         | Κατάστασης Εως                          |                      |               |                 |              |
|                        |                                                                                     |                                 |                                     | Apjcose                                   |                                         |                      |               | _               |              |
|                        |                                                                                     |                                 |                                     |                                           |                                         | Καθαρισμός Ανα       | οζήτηση       | ,               | Aacu         |
|                        |                                                                                     |                                 |                                     |                                           |                                         |                      |               |                 | _            |
| Αποτελέσματα Αναζήτη   | σης                                                                                 |                                 |                                     |                                           |                                         |                      |               | _               | _            |
|                        |                                                                                     |                                 |                                     |                                           |                                         |                      |               | Extút           | πω           |
|                        |                                                                                     |                                 |                                     |                                           |                                         |                      |               |                 |              |
| LRN +                  | Αρ. Καταχώρησης +                                                                   | Τύπος Δήλωσης +                 | Κατάσταση ο                         | Ημ/νία Υποβολής +                         | Ημ/νία Ενι                              | ήστ                  | πη •          | EORI            | /TIN         |
| LRN •                  | Αρ. Καταχώρησης +<br>18GRXR110200000285                                             | Τύπος Δήλωσης +<br>XR15         | Κατάσταση •<br>Καταχωρημένη<br>(RG) | Ημινία Υποβολής •<br>13-12-2018 09:30:23  | Hμ/viα Evi<br>13-12-2018 09:30:23       | ណ្ដែ<br>uatuser2     | <b>τη •</b>   | EORI/<br>095487 | /TIN<br>628  |
| LRN •                  | Αρ. Καταχώρησης +<br>18GRXR110200000285                                             | Τύπος Δήλωσης +<br>XR15         | Κατάσταση +<br>Καταχωρημένη<br>(RG) | Ημινία Υποβολής •<br>13-12-2018 09:30:23  | Ημινία Εν<br>13-12-2018 09:30:23        | фот<br>uatuser2      | <b>πη ο</b> ( | EORI/<br>095487 | /TIN         |
| LRN •<br>1543298151835 | Αρ. Καταχώρησης +<br>18GRXR110200000285                                             | Τύπος Δήλωσης +<br>XR15         | Κατάσταση ο<br>Καταχωρημένη<br>(RG) | Ημινία Υποβολής •<br>13-12-2018 09:30:23  | Hµ/via Evi<br>13-12-2018 09:30:23       | фот<br>uatuser2      | m • (         | EORI/<br>095487 | 7628         |
| LRN +                  | Αρ. Καταχώρησης •           18GRXR 110200000285                                     | Τύπος Δήλωσης •<br>XR15         | Κατάσταση •<br>Καταχωρημένη<br>(RG) | Ημινία Υποβολής •<br>13-12-2018 09:30:23  | Нµіvіа Ем<br>13-12-2018 09:30:23        | ព្រំបា<br>uatuser2   | <b>η</b> •    | EORI/<br>095487 | 7628         |
| LRN •<br>1543298151835 | Αρ. Καταχώρησης •           18GRXR110200000285           μ           Αίτησης Επιστρ | τύπος Δήλωσης •<br>xR15<br>Οφής | Κατάσταση •<br>Καταχωρημένη<br>(RG) | Ημινία Υποβολής •<br>13-12-2018 09:30:23  | Hµ/via Ev<br>13-12-2018 09:30:23        | iuatuser2            | η •<br>(      | EORI/<br>095487 | 7628         |
| LRN •<br>1543298151835 | Αρ. Καταχώρησης •<br>18GR/R 11020000285                                             | τύπος Δήλωσης •<br>XR15<br>ΟΦής | Κατάσταση •<br>Καταχωρημένη<br>(RG) | Ημινία Υποβολής •<br>13-12-2018 09:30:23  | Hµ/via Ev<br>13-12-2018 09:30:23        | ųот<br>uatuser2      | m •<br>(      | EORI/<br>095487 | /TIN         |
| LRN •<br>1543298151835 | Αρ. Καταχώρησης •<br>18GR/XR 110200000285                                           | Τύπος Δήλωσης •<br>XR15<br>Οφής | Κατάσταση •<br>Καταχωρημένη<br>(RG) | Нµіліа Үтофолі(; •<br>13-12-2018 09:30:23 | Hµ/via Ev<br>13-12-2018 09:30:23        | ųoт<br>uatuser2      | <b>η</b> • (  | EORI/<br>095487 | /TIN<br>7621 |
| LRN •<br>1543298151835 | Αρ. Καταχώρησης •<br>18GRXR110200000285                                             | τύπος Δήλωσης •<br>XR15<br>ΟΦής | Κατόσταση •<br>Κατοχωρημένη<br>(RG) | Нµіліа Үтофоліўс •<br>13-12-2018 09:30:23 | Hµ/via Ev<br>13-12-2018 09:30:23        | ųoт<br>uatuser2      | <b>η •</b> (  | EORI/<br>095487 | /TIN<br>7621 |
| LRN •<br>1543298151835 | Αρ. Καταχώρησης •<br>18GRXR110200000285                                             | τύπος Δάλωσης •<br>XR15<br>ΟΦής | Κατάστοση ο<br>Καταχωρημένη<br>(RG) | Hμινία Υποβολίζε •<br>13-12-2018 09:30:23 | Ημνία Εν<br>13-12-2018 09:30:23         | uatuser2             | <b>η •</b> (  | EORI/<br>095487 | /TIN<br>7628 |
| LRN •<br>1543298151835 | Αρ. Καταχώρησης •           18GRXR 110200000285           Π           Απησης Επιστρ | Τύπος Δήλωσης •<br>XR15<br>ΟΦήζ | Κατόστοση •<br>Καταχωρημένη<br>(RG) | Hμινία Υποβολίζε •<br>13-12-2018 09:30:23 | HµVia Ev<br>13-12-2018 09:30:23         | ijon<br>uatuser2     | <b>η</b> • (  | EORI/<br>095487 | 7628         |
| LRN •<br>1543209151935 | Αρ. Καταχώρησης •<br>18GRXR 110200000285                                            | Τύπος Δήλωσης •<br>XR15<br>ΟΦής | Κατάστοση •<br>Καταχωρημένη<br>(RG) | Hμινία Υποβολίζε •<br>13-12-2018 09:30:23 | HµVia Ev<br>13-12-2018 09:30:23         | ljon<br>uatuser2     | <b>η</b> • (  | EORI/<br>095487 | 7628         |
| LRN •<br>1543200151835 | Αρ. Καταχώρησης •<br>18GRXR 11020000285                                             | Τύπος Δήλωσης •<br>XR15<br>ΟΦής | Κατάστοση •<br>Καταχωρημένη<br>(RG) | Hμινία Υποβολίζε •<br>13-12-2018 09:30:23 | Hµ/via Ev<br>13-12-2018 09:30:23        | ljon<br>uatuser2     | τη •<br>(     | EORI/<br>095487 | 7628         |
| LRN •<br>1543299151835 | Αρ. Καταχώρησης •<br>18GR/07110200000285                                            | Τύπος Δήλωσης •<br>XR15<br>ΟΦής | Κατάστοση •<br>Καταχωρημένη<br>(RG) | Hμινία Υποβολίζε •<br>13-12-2018 09:30:23 | Hµ/via Ev<br>13-12-2018 09:30:23        | μστ<br>uatuser2      | τη •<br>(     | EOR#            | 7621         |

Σε αυτό το στάδιο η Αίτηση είναι σε κατάσταση «**Καταχωρημένη**» και υπάρχει η δυνατότητα από τις «Ενέργειες» να υποβληθεί μήνυμα Διόρθωσης ή/και Ακύρωσης από τον δικαιούχο.

#### ΥΠΟΔΕΙΓΜΑ ΥΠΟΒΟΛΗΣ ΣΥΝΥΠΟΒΑΛΛΟΜΕΝΩΝ ΑΡΧΕΙΩΝ

Αφού ολοκληρωθεί *(επιτυχώς)* η υποβολή της Αίτησης και το σύστημα, δώσει τον αριθμό καταχώρησης, δηλ. το MRN που έχει την μορφή : **20GRXRTTTTXXXXXXXX**, μπορεί να γίνει η υποβολή των συνημμένων.

Ο δικαιούχος υποβάλλει ηλεκτρονικά τα απαιτούμενα δικαιολογητικά μέσα από το μενού <u>Ενέργειες</u> «**Αίτηση με Συνημμένα Αρχεία από Οικονομικό Φορέα** - **Δημιουργία Συνυποβαλλόμενων Αρχείων**», όπου τα πεδία συμπληρώνονται, ως ακολούθως:

«Υποσύστημα» «Τύπος Αρχείου» «Ρόλος»

«Τύπος Επιχειρηματικού Κλειδιού»

«Επιχειρηματικό κλειδί»

Υποσύστημα Ε.Φ.Κ. Επιλέγετε από τη λίστα (πχ pdf, excel, ...) -- (κενό) MRN το MRN της Αίτησης Επιστροφής, αυτό της μορφής **20GRXRTTTTXXXXXXXX** 

| SICISnet Xpήστης:                                  | eye                   |                   |               | Ενεργός Συναλλασόμενο      | ç: (                      | - 0)                   | Αποσύνδεση     |
|----------------------------------------------------|-----------------------|-------------------|---------------|----------------------------|---------------------------|------------------------|----------------|
| Ηλεκτρονική Υποβολή Παραστατικών                   | ν Αρχική Σελίδα       |                   |               |                            |                           | \$                     | ⊘ = ₩          |
| Ειδικοί Φόροι Κατανάλωσης 🛛 👻                      |                       |                   |               |                            |                           |                        |                |
| Εισαγωγές 🔹                                        | Ενημερωμενες κινησεις | Πληροφοριες Χρηση | ç             |                            |                           |                        |                |
| Εξαγωγές 🗸                                         | LRN •                 | MRN/ARC •         | Τύπος Φ       | Λειτουργική Περιοχή 🔹      | Κατάσταση ο               | Ενημερώθηκε Φ          | Ενέργειες Φ    |
| Διαμετακόμιση 🔹                                    | 1593753264318 200     | 3RXR01020000028   | XR15          | ΕΦΚ Αποστολή               | Καταχωρημένη              | 03-07-2020<br>09:26:30 | Προβολή        |
| Δηλωτικά 👻<br>Ενέργειες                            | 1565261090506 194     | GRTR083100000088  | IE015 T1      | Διαμετακόμιση<br>Αναχώρηση | Ακυρωμένη                 | 23-08-2019<br>23:59:45 | <u>Προβολή</u> |
| 🔍 Αναζήτηση Μηνυμάτων<br>💥 Αποσύνδεση              | 1565258495829 199     | 3RTR110200000763  | IE015 T1      | Διαμετακόμιση<br>Αναχώρηση | Ακυρωμένη                 | 23-08-2019<br>23:59:45 | Προβολή        |
| Αλλαγή Ενεργού<br>Συναλλασσομένου                  | 1565261002013 196     | GRTR063100000058  | IE013 T1      | Διαμετακόμιση<br>Αναχώρηση | Εξοφλημένη Κίνηση         | 08-08-2019<br>14:02:44 | Προβολή        |
| Αίτηση με Συνημμένα Αρχεία<br>από Οικονομικό Φορέα | 1556091943591 194     | 3RIM110200001171  | ID15<br>IM-A  | Εισαγωγές                  | Αποδεκτή                  | 24-04-2019<br>10:48:12 | Προβολή        |
| Συνυποβαλλόμενων Αρχείων                           | 1556091862986         |                   | ID15<br>IM-A  | Εισαγωγές                  | Απορρίφθηκε               | 24-04-2019<br>10:45:01 | Προβολή        |
| Î                                                  | 1556091826382 190     | 3RIM110200001163  | ID15<br>IM-A  | Εισαγωγές                  | Αποδεκτή                  | 24-04-2019<br>10:44:01 | Προβολή        |
|                                                    | 1556005584304         |                   | IE315         | Δηλωτικά                   | ENS Απορρίφθηκε           | 23-04-2019<br>11:14:22 | Προβολή        |
| πιλένω την Απιμομονία                              | 1555684271107 19      | 3RIM110200000996  | ID15<br>IM-A  | Εισαγωγές                  | Εισαγωγή Επιτρέπεται      | 22-04-2019<br>13:38:45 | Προβολή        |
| υνυποβαλλόμενων                                    | 1555684521319 19      | GREX110200000515  | IE515<br>EX-A | Εξαγωγές                   | Απελευθέρωση για<br>Έξοδο | 22-04-2019<br>13:16:14 | Προβολή        |
| pXciwv                                             | 1555574821049 19      | 3RVA110200000890  | VA15          | ΕΦΚ Αποστολή               | Εκπρόθεσμη                | 20-04-2019<br>11:10:01 | Προβολή        |
|                                                    | 1555584575834 19      | GREF110200001004  | EF15          | ΕΦΚ Αποστολή               | Οριστικοποιημένη          | 18-04-2019<br>08:59:22 | Προβολή        |
|                                                    | 1494318653354         |                   | ID15<br>IM-A  | Εισαγωγές                  | Απορρίφθηκε               | 09-05-2017<br>11:33:36 | Προβολή        |
|                                                    | 1460095771704 16      | GRTR063100000483  | IE015 T1      | Διαμετακόμιση<br>Αναχώρηση | Αποδεκτή                  | 08-04-2016<br>09:21:25 | Προβολή        |

| Δημιουργία Συνυποβαλλόμενων Αρχείων              | 0 A                                                                                                    |
|--------------------------------------------------|----------------------------------------------------------------------------------------------------|
| Επιλογή<br>Υποσύστημα<br>Τίστο Δαμάκ             | Υποσύστημα ΕΦΚ<br>Τύπος Αρχείου Κατάσταση Υποβολής                                                                                                 |
|                                                  | Αρχείο PDF ή ZIP ή word(.doc) κτλ.                                                                                                    |
| Em;χερηματικό Κλειδί<br>Ημερομηνία Υποβολής<br>4 | Το MRN της Αίτησης Επιστροφής                                                                                                    |
| Επιλαγή Αρχείων                                  | <u>Σημ.</u> : Κάθε επισυναπτόμενο αρχείο<br>μπορεί περιλαμβάνει περισσότερα<br>έγγραφα, όμως το μέγεθός του δεν θα<br>πρέπει να ξεπερνάει τα 8 MB. |

| υργία Συνυποβαλλόμενων Αρ                                                                                            | οχείων                                                                                                    |                       |                    |               |                    | 6 |
|----------------------------------------------------------------------------------------------------|----------------------------------------------------------------------------------------------------|-----------------------|--------------------|---------------|--------------------|---|
| Επιλογή                                                                                                    |                                                                                                    |                       | Υποβληθέντα Αρχεία |               |                    |   |
| Υποσύστημα<br>Τύπος Αρχείου<br>Ρόλος<br>Τύπος Επιχειρηματικού Κλεδιού<br>Επιχειρηματικό Κλεδί<br>Ημερομηνία Υποβολής | Ειδικοί Φόροι Κατανάλωσης           Αρχείο PDF              MRN           20GRXR01020000028           03-07-2020 | V                     | Όνομα Αρχείου      | Τύπος Αρχείου | Κατάσταση Υποβολής |   |
| πιλογή Αρχείων<br>Προσθήκη Εισαγωγή<br>TEST efk epistrofes1.pdf                                                      | €                                                                                                    | Εισαγωγή ο<br>Ακύρωση | συνημμένου         |               |                    |   |
|                                                                                                    |                                                                                                    |                       |                    |               |                    |   |
| Σχόλια / Παρατηρήσεις                                                                                                |                                                                                                    |                       |                    |               |                    |   |
|                                                                                                    |                                                                                                    |                       |                    |               |                    |   |

| Δημιουργία Συνυποβαλλόμενων Αρχείων                                                                                                    | 4                         | 8 | 0        |
|----------------------------------------------------------------------------------------------------|---------------------------|---|----------|
| Στημιουργία Συνυποβαλλομενών Άρχειών<br>Επιλογή<br>Υποσύστημα Ειδικοί Φόροι Κατανόλωσης<br>Τύπος Αρχείου Αρχείο PDF<br>Ρόλος<br>Τύπος Επιχειρηματικού Κλειδιού ΜRN<br>Επιχειρηματικό Κλειδί 20GRXR01020000028<br>Ημερομηνία Υποβολής 03-07-2020<br>Επιλογή Αρχείων<br>Επιλογή Αρχείων | Υποβληθέντα Αρχεία        |   | <b>Y</b> |
| Σχόλα / Παρατηρήσεις<br>                                                                                                    | 7 Αποστολή του συνημμένου |   |          |

| πιλογή                                                                                                    |                                                                                              | Υποβληθέντα Αρχεία                                                                                                    |
|----------------------------------------------------------------------------------------------------|----------------------------------------------------------------------------------------------|----------------------------------------------------------------------------------------------------|
| Υποσύστημα<br>Τύπος Αρχείου<br>Ρόλος<br>Τύπος Επιχειρηματικού Κλειδιού<br>Επιχειρηματικό Κλειδί<br>Ημερομηνία Υποβολής<br>Επιλογή Αρχείουν | Előirei Фéper Karavákuang 🔪<br>Apxcio PDF 💌<br>🐨<br>MRN 🐨<br>20GRXR01020000028<br>03-07-2020 | Ονομα Αρχείου<br>ΤΕST ek<br>epistrofes1.pdf<br>Αρχείο PDF<br>Το Αρχείο έχει αποσταλεί Επιτυχώς<br>Τώρα το αρχείο έχει<br>αποσταλεί επιτυχώς |
| Σχόλα / Παρατηρήσεις                                                                                                    |                                                                                              |                                                                                                    |

Στην συνέχεια το αρμόδιο τελωνείο κατόπιν του ελέγχου που διενεργεί αποδέχεται ή απορρίπτει την αίτηση κατά περίπτωση, προκειμένου, σε περίπτωση αποδοχής, να προχωρήσει σε περαιτέρω ελέγχους των συνυποβαλλόμενων δικαιολογητικών, να εκδώσει ηλεκτρονικά την Απόφαση Επιστροφής και να πραγματοποιηθεί η ηλεκτρονική πληρωμή στον δικαιούχο ή/και στον/στους φορέα/φορείς συμψηφισμού.

Στην περίπτωση **αποδοχής** η Αίτηση «Οριστικοποιείται» και στην συνέχεια ξεκινάει η διαδικασία ελέγχου των συνυποβαλλόμενων δικαιολογητικών από το αρμόδιο τελωνείο.

| 🕄 ICISnet                                              | Χρήστης: UATUSER2 log. GEORGE (uatuser2)                        | Ενεργός Συ                                                           | ναλλασόμενος: UATUSER2 log. GEORGE (GR095487628)              |             |    | <u>Αποσύνδεση</u> |
|--------------------------------------------------------|-----------------------------------------------------------------|----------------------------------------------------------------------|---------------------------------------------------------------|-------------|----|-------------------|
| EΦK: ExciseRefunds: Συ                                 | ναλλαγή                                                         |                                                                      |                                                               |             | 0  | Ενέργειες         |
| Συναλλαγή                                              |                                                                 |                                                                      |                                                               |             |    |                   |
| Αρ. Καταχώρησης<br>LRN<br>Τύπος Μηνύματος<br>Κατάσταση | 18GRXR11020000087<br>1543298151822<br>ΧR01<br>Οριστικοττοιημένο | Ημ/νία Υποβολής<br>Ημ/νία Ενημέρωσης Η<br>ΕΟRI/ΤΙΝ<br>Κωδικός Χρήστη | 2018-11-27 11:15<br>2018-11-27 11:18<br>095487628<br>Uatuser2 | ]<br>]<br>] |    |                   |
|                                                        |                                                                 |                                                                      |                                                               |             | Ap | χειοθέτηση        |
| Προβολή Συναλλαγής                                     |                                                                 |                                                                      |                                                               |             |    | 3                 |
| Ιστορικό Συναλλαγής                                    |                                                                 |                                                                      |                                                               |             |    | ×                 |

Ο δικαιούχος αναμένει κατά την ολοκλήρωση του ελέγχου από το τελωνείο, βάσει των συνυποβαλλόμενων δικαιολογητικών, και την «Οριστικοποίηση» της Απόφασης Επιστροφής Ε.Φ.Κ. να ενημερωθεί μέσω των σχετικών μηνυμάτων (**XR98** – Ενημέρωση κατάστασης) για το ποσό επιστροφής που δικαιούται να εισπράξει, όπως και για τα ποσά που θα αποδοθούν σε φορείς συμψηφισμού, στην περίπτωση οφειλών του σε Τελωνεία, Δ.Ο.Υ. και Ασφαλιστικούς Οργανισμούς.

| K: ExciseRefunds: Συναλλαγή <ul> <li></li></ul>                                                                                                    |
|----------------------------------------------------------------------------------------------------|
| Ap. Karaxijanan,         18GRXR11020000087         Hµ/via Ymaßoňjc         2018-11-27 11:15           LRN         1543288151822         Hµ/via Evnµžpwong Karáoraong         2018-11-27 11:15           Türnos (Mnyújuanos         XR01         EORI/TN         095487628           Karáoraon         Opiomicomonµživo         Kudikkóg Xpłomn         uatuser2                                                                                                    |
| Αρ. Κατοχιώρησης         18GRXR110200000087         Η μ/νία Υποβολής         2018-11-27 11:15           LRN         1543298151822         Η μ/νία Υποβολής         2018-11-27 11:15           Τύπος Μηνόμοπος         XR01         ΕΟR//ΤΝ         095487528           Κατάσταση         Οριστικοποιημένο         Κωδικός Χρήστη         uatuser2                                                                                                    |
| Κατάσταση         Οριστικόπτοημένο         Κωδικός Χρήστη         uatuser2           βολή Συναλλαγής                                                                                                    |
| Αρχοθέτηση<br>βολή Συναλλαγής                                                                                                    |
| ρολή Συναλλαγής •                                                                                                    |
|                                                                                                    |
|                                                                                                    |
| Εγγραφή Τύπος Μηνύματος ε Ημ/νία Παραλαβής ε Κωδικός Χρήστη ε Εξέλιξη Συναλλαγής ε                                                                                                    |
| XR98         27-11-2018 11:18:12         Оріотікотоіпµένо                                                                                                    |
| <u>УR88</u> 27-11-2018 11:15:3 Оритикотоцицио                                                                                                    |
| XR01 27-11-2018 11:15:08 Катахирлики                                                                                                    |
|                                                                                                    |
| τό το Ιστορικό Συναλλαγής ο δικαιούχος<br>ημερώνεται με τα μηνύματα XR98 για το εγκριθέν                                                                                                    |
| πό το Ιστορικό Συναλλαγής ο δικαιούχος<br>ημερώνεται με τα μηνύματα XR98 για το εγκριθέν<br>οσό επιστροφής προς τον ίδιο και τους<br>μψηφισμούς σε φορείς δημοσίου εάν υπάρχουν<br>2018-12-28                                                                                                    |
| πό το Ιστορικό Συναλλαγής ο δικαιούχος<br>ιημερώνεται με τα μηνύματα XR98 για το εγκριθέν<br>οσό επιστροφής προς τον ίδιο και τους<br>υμψηφισμούς σε φορείς δημοσίου εάν υπάρχουν<br>ΤεΑDER.GR<br>2018.12-28<br>Δηρα Προτταρασκευής<br>14:01:05.404                                                                                                    |
| πό το Ιστορικό Συναλλαγής ο δικαιούχος<br>ημερώνεται με τα μηνύματα XR98 για το εγκριθέν<br>οσό επιστροφής προς τον ίδιο και τους<br>μψηφισμούς σε φορείς δημοσίου εάν υπάρχουν<br>ΤαλΔΕR.GR<br>2018-12-28<br>14:01:05.404<br>Ταυτότητα Μηνύματος<br>6194101                                                                                                    |
| πό το Ιστορικό Συναλλαγής ο δικαιούχος<br>ημερώνεται με τα μηνύματα XR98 για το εγκριθέν<br>οσό επιστροφής προς τον ίδιο και τους<br>μμψηφισμούς σε φορείς δημοσίου εάν υπάρχουν<br>ΤαλοΕR.GR<br>2018-12-28<br>14:01:05:404<br>Ταυτότητα Μηνύματος<br>14:01:05:404<br>Ταυτότητα Μηνύματος<br>14:01:05:404<br>19:4101<br>18:GRXR110200000333                                                                                                    |
| τό το Ιστορικό Συναλλαγής ο δικαιούχος<br>ημερώνεται με τα μηνύματα XR98 για το εγκριθέν<br>οσό επιστροφής προς τον ίδιο και τους<br>πρηφησιμούς σε φορείς δημοσίου εάν υπάρχουν<br>ΤαλοΕR.GR<br>2018-12-28<br>2018-12-28<br>2018-12- |
| τό το Ιστορικό Συναλλαγής ο δικαιούχος<br>ημερώνεται με τα μηνύματα XR98 για το εγκριθέν<br>ροό επιστροφής προς τον ίδιο και τους<br>ημψηφισμούς σε φορείς δημοσίου εάν υπάρχουν<br>ΝΕS.GR<br>ΤΑ.ΔΕR.GR<br>2018-12-28<br>2018-12-28<br>2018-12-28<br>14:01:05.404<br>Ταυτότητα Μηνύματος<br>Πληροφορίες Κατάστασης Αίτησης Επιστροφής ΕΦΚ<br>Αίτηση επιστροφής ΕΦΚ<br>Αιθιώς Αναιφοράς<br>Ποσό Επιστροφής τρος Δικαιούχο<br>100<br>Ποσό Επιστροφής τρος Δικαιούχο<br>100<br>Γο                                                                                                    |
| τό το Ιστορικό Συναλλαγής ο δικαιούχος<br>ημερώνεται με τα μηνύματα XR98 για το εγκριθέν<br>οσό επιστροφής προς τον ίδιο και τους<br>παρασκευής<br>ΤαλοΕR.GR<br>2018-12-28<br>2018-12-28<br>Σρα Προταρασκευής<br>Ταυτότητα Μηνύματος<br>Πληροφορίες Κατάστασης Αίτησης Επιστροφής ΕΦΚ<br>Αίτηση επιστροφής ΕΦΚ<br>Αριθμός Αναθοράς Διαιούχο<br>100<br>Ποσό Επιστροφής πος Διαιούχο<br>100                                                                                                    |
| τό το Ιστορικό Συναλλαγής ο δικαιούχος<br>ημερώνεται με τα μηνύματα XR98 για το εγκριθέν<br>ροό επιστροφής προς τον ίδιο και τους<br>ημψηφισμούς σε φορείς δημοσίου εάν υπάρχουν<br>ΝΕGR<br>ΤΑ                                                                                                    |
| τό το Ιστορικό Συναλλαγής ο δικαιούχος<br>ημερώνεται με τα μηνύματα ΧR98 για το εγκριθέν<br>οσό επιστροφής προς τον ίδιο και τους<br>παρασκευής<br>ΤαλοΕR.GR<br>2018-12-28<br>Σρα Προταρασκευής<br>Ταυτότητα Μηνύματος<br>Ομέρεικς<br>Πληροφορίες Κατάστασης Αίτησης Επιστροφής ΕΦΚ<br>Αίτηση επιστροφής ΕΦΚ<br>Αιτηση επιστροφής ΕΦΚ<br>Αριθμός Αναθοράς<br>Ποσό Επιστροφής πος Δικαιούχο<br>100<br>Φορείς Συμψηφισμού<br>Φορείς Συμψηφισμού<br>Φορείς Συμψηφισμού                                                                                                    |
| τό το Ιστορικό Συναλλαγής ο δικαιούχος<br>ημερώνεται με τα μηνύματα XR98 για το εγκριθέν<br>οροό επιστροφής προς τον ίδιο και τους<br>ημψηφισμούς σε φορείς δημοσίου εάν υπάρχουν<br>ΝΕ. GR<br>ΤαλαDER.GR<br>2018-12-28<br>14-01:05:404<br>6194101<br>τομέρειες<br>Πληροφορίες Κατάστασης Αίτησης Επιστροφής ΕΦΚ<br>Αίτηση επιστροφής ΕΦΚ<br>ΜεΝ<br>Διάθως Αναφοράς<br>Ποσό Επιστροφής τρος Δικαιούχο<br>100<br>Ποσό Επιστροφής τρος Δικαιούχο<br>100<br>Γισσό<br>100<br>Γισσό<br>Γισσό<br>Γισσ                   |
| πό το Ιστορικό Συναλλαγής ο δικαιούχος<br>ημερώνεται με τα μηνύματα XR98 για το εγκριθέν<br>οσό επιστροφής προς τον ίδιο και τους<br>μψηφισμούς σε φορείς δημοσίου εάν υπάρχουν<br>ΤΑ.ΔΕΡ.G.G.<br>2018-12-28<br>14-01-05-404<br>6194101<br>τομέρειες Πληροφορίες Κατάστασης Αίτησης Επιστροφής ΕΦΚ<br>Αίτηση επιστροφής ΕΦΚ<br>Αίτηση επιστροφής ΕΦΚ<br>Δαθμός Αναφοράς<br>Ποσό Επιστροφής τρος Δικωούχο<br>100<br>Φορείς Συμψηφισμού<br>Φορείς Συμψηφισμού                                                                                                    |

Μόλις ολοκληρωθεί επιτυχώς η πληρωμή όλων των εντολών πληρωμής που έχουν δημιουργηθεί από μία Απόφαση Επιστροφής Ε.Φ.Κ., η Απόφαση περιέρχεται σε κατάσταση «Ολοκληρωμένη» (τελική κατάσταση) και ενημερώνεται ο δικαιούχος με το μήνυμα «XR98 - Όλες οι εντολές επιστροφής έχουν ολοκληρωθεί», για την ολοκλήρωση όλων των πληρωμών.

Εττιστροφή

| ήνυμα        |                                    |                       |              |                  |        |                                              |   | ĸ         |
|--------------|------------------------------------|-----------------------|--------------|------------------|--------|----------------------------------------------|---|-----------|
| Επικεφαλίδα  | Αποστολέας                         |                       | NES.GR       |                  |        |                                              |   |           |
|              | Παραλήτττης                        |                       | TRADER.GR    |                  |        |                                              |   |           |
|              | Ημ/νία Προτταρασκευής 2018-12-12   |                       |              |                  |        |                                              |   |           |
|              | Ώρα Προπαρασκευής 12:39:30         |                       | 12:39:36.900 | :39:36:900       |        |                                              |   |           |
|              | Ταυτότητα Μηνύματος                |                       | 6188601      |                  |        |                                              |   |           |
| Λεπτομέρειες | Refunds Request Status Information | Αίτηση επιστροφής ΕΦΚ |              | MRN              |        | 18GRXR110200000226                           |   | Ολοκλήρυ  |
|              |                                    |                       |              | Αριθμός Αναφοράς |        | 1543298151857                                | 1 | πληρωμώ   |
|              |                                    | Παρατηρήσε            | ıç           | Παρατηρήσεις     | $\sim$ | Όλες οι εντολές επιστροφής έχουν ολοκληρωθεί |   | επιτυχώς  |
|              |                                    | Παρατηρήσε            | ıç           | Παρατηρήσεις     | $\sim$ | Όλες οι εντολές επιστροφής έχουν ολοκληρωθεί | ~ | CentroXue |

Στην περίπτωση **απόρριψης** της Αίτησης από το Τελωνείο η Αίτηση περιέρχεται σε κατάσταση «**Μη Αποδεκτή**» συμπληρωμένη με τους λόγους απόρριψης από το Τελωνείο

| DK: ExciseRefun                                       | ds: Συναλλαγή                                                    |                                |                                                            |                                                           |                    |        | 2     | Ενέργειες  |
|-------------------------------------------------------|------------------------------------------------------------------|--------------------------------|------------------------------------------------------------|-----------------------------------------------------------|--------------------|--------|-------|------------|
| Ξυναλλαγή                                             |                                                                  |                                |                                                            |                                                           |                    |        |       |            |
| Αρ. Καταχώρηση<br>LRN<br>Τύττος Μηνύματι<br>Κατάσταση | 16 18GRXR110200000293<br>1543298151800<br>0ς XR01<br>Μη Αποδεκτό | Нµ/vi<br>Нµ/vi<br>ЕОRi<br>Кюбп | α Υποβολής<br>α Ενημέρωσης Κατάστασης<br>ΤΙΝ<br>κός Χρήστη | 2018-12-17 10:<br>2018-12-17 10:<br>095487628<br>uatuser2 | 41                 |        |       |            |
|                                                       |                                                                  |                                |                                                            |                                                           |                    |        | Ap    | (ειοθέτηση |
| Ιροβολή Συναλλαγι<br>στορικό Συναλλαγή                | ic<br>c                                                          |                                |                                                            |                                                           |                    |        |       | »<br>«     |
| Εγγραφή                                               | Τύπος Μηνύματος +                                                | Ημ/νία Παραλαβής +             | Κωδικός Χρι                                                | ίστη ÷                                                    | Εξέλιξη Συ         | ναλλαγ | /ής ÷ |            |
| 1                                                     | XR19                                                             | 17-12-2018 10:43:08            |                                                            |                                                           | Μη Αποδεκτό        |        |       |            |
| 2                                                     | XR01                                                             | 17-12-2018 10:41:29            |                                                            |                                                           | Καταχωρημένη       |        |       | >          |
| 3                                                     | XR15                                                             | 17-12-2018 10:41:28            | uatuser2                                                   |                                                           | Εκκρεμής Καταχώρησ | η      |       |            |

|              | 1                               |                       |                                                                    |                                                                |  |
|--------------|---------------------------------|-----------------------|--------------------------------------------------------------------|----------------------------------------------------------------|--|
| Πκεφαλίοα    | Αποστολέας                      | NES.GR                |                                                                    |                                                                |  |
|              | Παραλήττης                      | TRADER.GF             | 2                                                                  |                                                                |  |
|              | Ημ/νία Προτταρασκευής           | 2018-12-28            |                                                                    |                                                                |  |
|              | Ώρα Προπαρασκευής               | 13:52:31.61           | 8                                                                  |                                                                |  |
|              | Ταυτότητα Μηνύματος             | 6193801               |                                                                    |                                                                |  |
| \επτομέρειες | Απόρριψη Αίτησης Επιστροφής ΕΦΚ | Αίτηση επιστροφής ΕΦΚ | ΜRΝ<br>Αριθμός Αναφοράς<br>Δάγσζ Αττόρριψης<br>Απολογία Αττόρριψης | 18GRXR110200000325<br>1543298151899<br>1<br>ЕКПРОФЕΣМН УПОВОЛН |  |

#### ΑΚΥΡΩΣΗ ΑΠΟΦΑΣΗΣ ΕΠΙΣΤΡΟΦΗΣ Ε.Φ.Κ.

Στις περιπτώσεις που έχει υποβληθεί ηλεκτρονική Αίτηση Επιστροφής Ε.Φ.Κ. από τον αιτούντα δικαιούχο και ακυρωθεί η έκδοση της Απόφασης Επιστροφής από το αρμόδιο τελωνείο, ο αιτών ενημερώνεται με το μήνυμα **XR98** για τους λόγους ακύρωσης της υπό έκδοση Απόφασης.

|           |          | Εγγραφή | Τύπος Μη∨ύματος ● | Ημ/νία Παραλαβής ●  | Κωδικός Χρήστη 🔹 | Εξέλιξη Συναλλαγής ● |
|-----------|----------|---------|-------------------|---------------------|------------------|----------------------|
| $\langle$ | 1        |         | XR98              | 22-02-2019 10:47:31 |                  | Οριστικοποιημένο     |
|           | 2        |         | XR98              | 22-02-2019 10:48:38 |                  | Οριστικοποιημένο     |
|           | <u>3</u> |         | XR01              | 22-02-2019 10:45:08 |                  | Καταχωρημένη         |
|           | 4        |         | XR15              | 22-02-2019 10:45:06 | uatuser2         | Εκκρεμής Καταχώρηση  |

| εφαλίδα      | Αποστολέας                            |                                               | NES.GR     | NES.GR                                              |                                                                  |                         |                                   |
|--------------|---------------------------------------|-----------------------------------------------|------------|-----------------------------------------------------|------------------------------------------------------------------|-------------------------|-----------------------------------|
|              | Παραλήπτης                            |                                               | TRADER.    | TRADER.GR                                           |                                                                  |                         |                                   |
|              | Ημ/νία Προπαρασκευής                  |                                               | 2019-02-22 |                                                     |                                                                  |                         |                                   |
|              | Ώρα Προπαρασκευής                     |                                               | 10:47:31.3 | 253                                                 |                                                                  |                         |                                   |
|              | Ταυτότητα Μηνύματος                   |                                               | 6233301    |                                                     |                                                                  |                         |                                   |
| Λεπτομέρειες | Refunds Request Status<br>Information | s Request Status Αίτηση επιστροφή<br>tion ΕΦΚ |            | auest Status Αίτηση επιστροφής ΜRN Αριθμός Αναφοράς |                                                                  | MRN<br>Αριθμός Αναφοράς | 19GRXR11020000145<br>154329815887 |
|              |                                       | Παρατηρήσε                                    | ις         | Παρατηρήσεις                                        | Η Απόφαση Επιστροφής ακυρώθηκε με αιτιολογία ΠΛΑΣΤΑ<br>ΤΙΜΟΛΟΓΙΑ |                         |                                   |